## Lancer de dé

1) Créer un dé avec un lutin à 6 costumes

| Supprimer le chat Sprite 1                                                                                                    | Scripts Costumes Sons |
|----------------------------------------------------------------------------------------------------|-----------------------|
| (clic droit, puis supprimer).                                                                                                    |                       |
| Créer un nouveau lutin en cliquant sur                                                                                                    | 190x181               |
| Aller dans la zone « costume »<br>puis créer un carré bleu avec un<br>point blanc grâce à la fenêtre<br>graphique.<br>Centrer le carré en sélectionnant<br>l'outil |                       |
| Dupliquer 5 fois ce costume et<br>modifier chaque copie afin de<br>créer les 5 autres faces du dé<br>comme ci-contre :                                             |                       |

2) Simuler un lancer de dé et compter le nombre d'apparition de chaque face

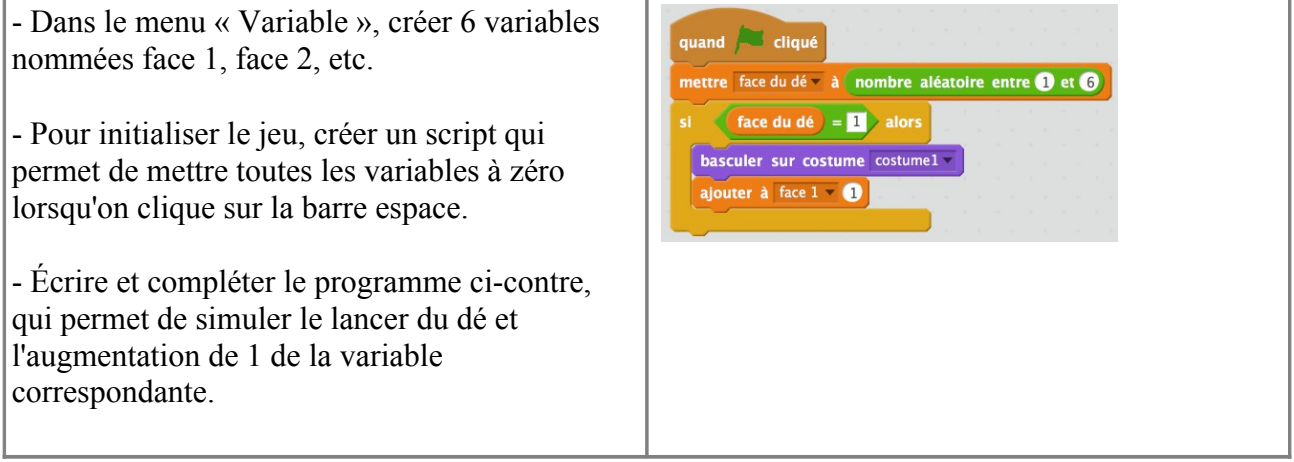

Tester ce programme en cliquant de nombreuses fois sur le drapeau vert.

## Aides :

- Ouvrir le fichier "lancer-dé-aide.sb2", il contient déjà les 6 faces du dé, les variables et le programme de test d'apparition de la face 1.
- Créer les tests d'apparition des autres faces du dé (2, 3, 4, 5 et 6).

## **Prolongements:**

Il faut qu'un très grand nombre de « lancer de dé » soit réalisé (plus de 500, plus de 1000 par exemple).